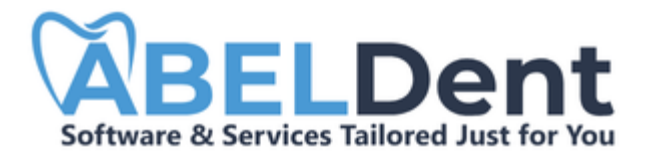

#### ABELDent Inc. is pleased to provide you with ABELDent Freemium!

ABELDent Freemium is a free version of ABELDent's highly-rated premium dental software. It looks and feels identical to our premium software and is limited only by the performance constraints of Microsoft SQL Express, the free version of Microsoft SQL that ABELDent Cloud & Local Plus use.

Installation is the first of three steps of getting you started in using ABELDent. After completing the installation, please continue with **Steps 2 and 3** to get the most out of **ABELDent Freemium**.

This Installation Guide will help you through the installation process. In addition to Installing ABELDent Freemium, the installer will install:

- Microsoft SQL Server 2012 Native Client
- Microsoft SQL Server 2022 Express LocalDB

#### Installation

3.

- 1. Open ABELDentFreemiumSetup.exe
- 2. If Microsoft Defender SmartScreen prevents the installer from running, Click **More Info**:

| Windows protected your PC                                                                                                    | × |
|----------------------------------------------------------------------------------------------------|---|
| Microsoft Defender SmartScreen prevented an unrecognized app from starting. Running this app might put your PC at risk.<br>More info        |   |
| Don't run                                                                                                    |   |
| Click Run anyway:                                                                                                    |   |
| Windows protected your PC                                                                                                    | × |
| Microsoft Defender SmartScreen prevented an unrecognized app from starting. Running this app might put your PC at risk.<br><u>More info</u> |   |
| Don't run                                                                                                    |   |

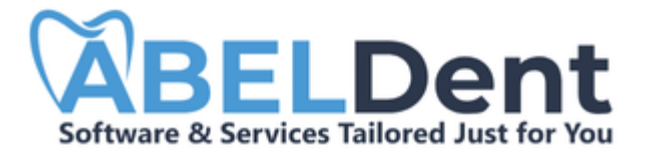

4. The installer will inform you of any extra items to be installed on your computer:

| ABELDent - InstallShield Wizard |                                                                                                    |  |  |  |
|---------------------------------|----------------------------------------------------------------------------------------------------|--|--|--|
|                                 | ABELDent requires the following items to be installed on your computer. Click Install to begin installing these requirements. |  |  |  |
| Status                          | Requirement                                                                                                    |  |  |  |
| Pending                         | Microsoft SQL Server 2012 Native Client 11.4.7001.0 (x64)                                                                     |  |  |  |
| Pending                         | Microsoft SQL Server 2022 Express LocalDB                                                                                     |  |  |  |
|                                 |                                                                                                    |  |  |  |
|                                 |                                                                                                    |  |  |  |
|                                 |                                                                                                    |  |  |  |
|                                 |                                                                                                    |  |  |  |
|                                 |                                                                                                    |  |  |  |
|                                 |                                                                                                    |  |  |  |
|                                 |                                                                                                    |  |  |  |
|                                 |                                                                                                    |  |  |  |
|                                 | Install Cancel                                                                                                    |  |  |  |

- 5. **Click Install.** The installer will install the extra items.
- 6. After completing the extra items, configure your ABELDent Freemium Server details:

| 🛃 ABELDent Freem | ium - Install Server                              | × |
|------------------|---------------------------------------------------|---|
| You              | RELDENT<br>Strategic Partner for Practice Success |   |
|                  | ABELDent Freemium 15.1.0 Server                   |   |
| Server           | (localdb)\MSSQLLocalDB Browse                     |   |
| Location         | United States $\checkmark$                        |   |
| InstallShield    | Use Fictional Data                                |   |
|                  | Next                                              |   |

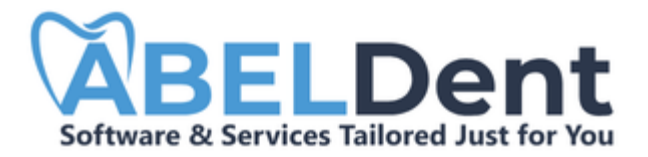

### 7. Select your **Location**

If you are in the United States, leave the Location set to: United States,

| 👘 ABE     | ELDent Freem | ium - Install Server 🛛 🗙                          | ( |
|-----------|--------------|---------------------------------------------------|---|
|           | You          | RELDENT<br>Strategic Partner for Practice Success |   |
|           |              | ABELDent Freemium 15.1.0 Server                   |   |
|           | Server       | (localdb)\MSSQLLocalDB Browse                     |   |
|           | Location     | United States ~                                   |   |
|           |              | Use Fictional Data                                |   |
| InstallSh | nield ———    | Next                                              | _ |

If you are in Canada, change the Location to: Canada and Select your Province

| 🛃 ABEL      | Dent Freem                                  | ium - Install Server            |        | ×    |
|-------------|---------------------------------------------|---------------------------------|--------|------|
|             | Your Strategic Partner for Practice Success |                                 |        |      |
|             |                                             | ABELDent Freemium 15.1.0 Server |        |      |
|             | Server                                      | (localdb)\MSSQLLocalDB          | Browse |      |
|             | Location                                    | Canada 🗸 🗸                      |        |      |
|             |                                             | Ontario ~                       |        |      |
|             |                                             | Use Fictional Data              |        |      |
| InstallShie | eld                                         |                                 |        |      |
| 1130010110  |                                             |                                 |        | Next |

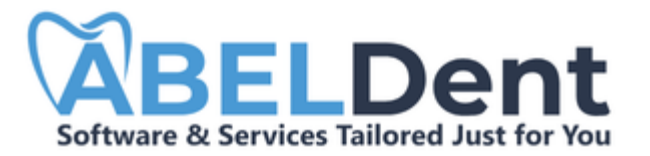

#### 8. Select whether to install **Fictional Data**

- To experience ABELDent using fictional data, Leave Use Fictional Data selected (ABELDent Recommended).
- To Experience ABELDent with a blank database, Clear Use Fictional Data
- 9. Click **Next**

### 10. Review the License Agreement and User Notice

| 🖟 ABELDent Freemium - Inst                                                                        | tall Server                                                                            |                                                                                      | Х                                             |
|---------------------------------------------------------------------------------------------------|----------------------------------------------------------------------------------------|--------------------------------------------------------------------------------------|-----------------------------------------------|
| License Agreement                                                                                 |                                                                                        |                                                                                      | View User Notice                              |
|                                                                                                   |                                                                                        |                                                                                      | ^                                             |
| ABEL                                                                                              | Dent Freemiu                                                                           | m Proposal                                                                           | - 1                                           |
| Thank you for your inte                                                                           | erest in using ABELD                                                                   | ent Freemium.                                                                        |                                               |
| Accepting the followin<br>provide you with the ri                                                 | g proposal and the<br>ight to use ABELDer                                              | attached Terms of<br>It Freemium.                                                    | Use will                                      |
| To support you effective<br>address as well as permoduct and related op<br>you need to provide in | vely in using Freem<br>nission to communi<br>portunities. We red<br>exchange for using | ium, we require yo<br>cate with you abo<br>cognize that this in<br>Freemium is value | our email<br>ut this<br>formation<br>able. We |
| assure you that we will                                                                           | runy protect this in                                                                   | normation as com                                                                     | municated                                     |
| InstallShield                                                                                     | Print                                                                                  | Back                                                                                 | Accept                                        |

11. Click Accept

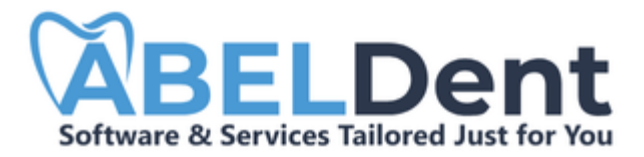

12. Select whether you wish to have Desktop Shortcuts created during installation

| 🖟 ABELDent Free                             | emium ·  | Install Server              | $\times$ |
|---------------------------------------------|----------|-----------------------------|----------|
| Your Strategic Partner for Practice Success |          |                             |          |
|                                             |          | Ready to Install the Server |          |
| Inst                                        | tall Dir | C:\ABELDent\ Folder         |          |
| SQL S                                       | 5erver   | (LOCALDB) (MSSQLLocalDB     |          |
| 6                                           | ountry   | USA                         |          |
| InstallShield                               |          | Create Desktop Shortcuts    |          |
| and summer many                             |          | Back Install                |          |

(USA Installation)

| 🖟 ABELDent Freemiun                         | - Install Server            | $\times$ |
|---------------------------------------------|-----------------------------|----------|
| Your Strategic Partner for Practice Success |                             |          |
|                                             | Ready to Install the Server |          |
|                                             | Ready to Instan the server  |          |
| Install Di                                  | C:\ABELDent\ Folder         |          |
| SQL Server                                  | (localdb)\MSSQLLocalDB      |          |
| Country                                     | Canada                      |          |
| Province                                    | Ontario                     |          |
|                                             | Create Desktop Shortcuts    |          |
| InstallShield                               |                             |          |
|                                             | Back Install                |          |

(Canadian Installation)

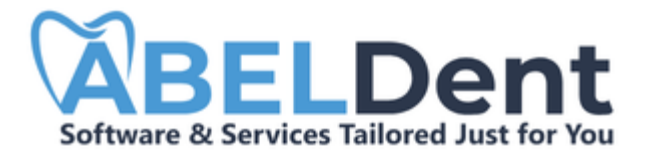

- 13. Click Install
- 14. The Installer will begin installing ABELDent Freemium. This may take several minutes
- 15. When completed, Click **Finish**

| 🖟 ABELDen       | t Freemium - Install Server                                  | Х |
|-----------------|--------------------------------------------------------------|---|
|                 | Your Strategic Partner for Practice Success                  |   |
|                 |                                                              |   |
|                 | InstallShield Wizard Completed                               |   |
|                 | The InstallShield Wizard has successfully installed ABELDent |   |
| InstallShield - | Show the Windows Installer Log                               |   |
|                 | Finish                                                       |   |
|                 |                                                              | _ |

16. The installer will check if you need the .NET Framework 3.5

|   |                                                                                                    | $\times$ |
|---|----------------------------------------------------------------------------------------------------|----------|
| ÷ | 📷 Windows Features                                                                                                    |          |
|   |                                                                                                    |          |
|   | An app on your PC needs the following Windows feature:                                                                           |          |
|   | .NET Framework 3.5 (includes .NET 2.0 and 3.0)                                                                                   |          |
|   |                                                                                                    |          |
|   |                                                                                                    |          |
|   | Download and install this feature<br>Windows will get the files that it needs from Windows Update and complete the installation. |          |
|   |                                                                                                    |          |
|   | → Skip this installation<br>Your apps might not work correctly without this feature.                                             |          |
|   |                                                                                                    |          |
|   | Tell me more about this feature                                                                                                  |          |
|   | Cance                                                                                                    | el       |

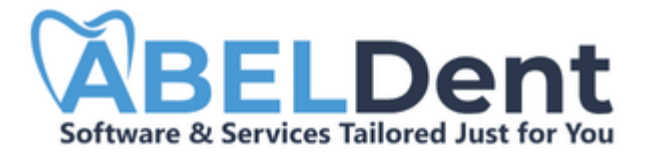

### 17. If needed, click **Download and Install this feature**

After installing .Net Framework, Click Close

|   |                                                           |            | × |
|---|-----------------------------------------------------------|------------|---|
| ÷ | 👿 Windows Features                                        |            |   |
|   | The following feature was successfully installed:         |            |   |
|   | .NET Framework 3.5 (includes .NET 2.0 and 3.0)            |            |   |
|   |                                                           | $\searrow$ |   |
|   |                                                           |            |   |
|   | You might need to restart apps that require this feature. |            |   |
|   |                                                           |            |   |
|   |                                                           |            |   |
|   |                                                           |            |   |
|   |                                                           |            |   |
|   |                                                           | Close      | 2 |

18. ABELDent Freemium is ready for use

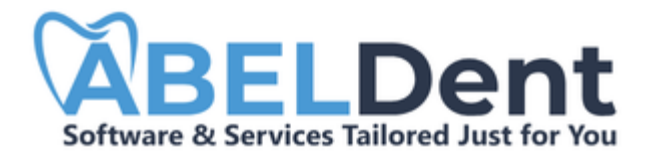

# Using ABELDent

You can open ABELDent Freemium multiple ways:

### Start Menu

Users can access ABELDent and additional utilities via the Windows Start Menu.

#### Windows 10

- 1. Click Start
- 2. Expand ABELDent Folder
- 3. Click **ABELDent**:

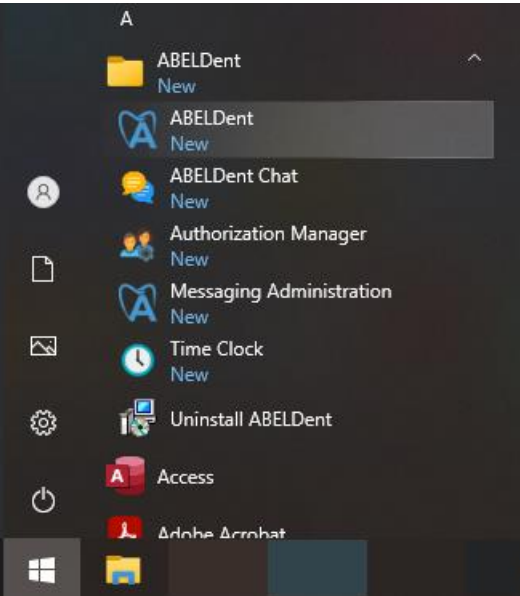

4. The login screen appears:

| Ø         | × |
|-----------|---|
| User Name |   |
| Password  |   |
|           |   |
|           |   |

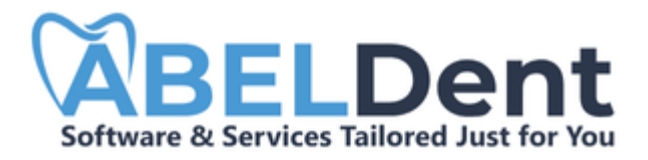

Alternatively, you can simply type "ABELDent" after clicking Start, and ABELDent will appear for you to select and open:

| ABELSoft Inc. (abe | lhealthgroup. | c      |       |          |  |   |
|--------------------|---------------|--------|-------|----------|--|---|
| All Work Apps      | Documents     | Web Mo | ore 🔻 |          |  | × |
| Best match         |               |        |       |          |  |   |
| ABELDent<br>App    |               |        |       | Ŕ        |  |   |
| Apps               |               |        |       | ABELDent |  |   |
| ABELDent Chat      |               | >      |       | Арр      |  |   |
| Uninstall ABELDer  | nt            | >      |       |          |  |   |

Windows 11

- 1. Click Start
- 2. Click All Apps
- 3. Expand the ABELDent folder
- 4. Click **ABELDent**
- 5. The login screen appears:

| (X)       | × |
|-----------|---|
| User Name |   |
| Password  |   |
|           |   |
|           |   |

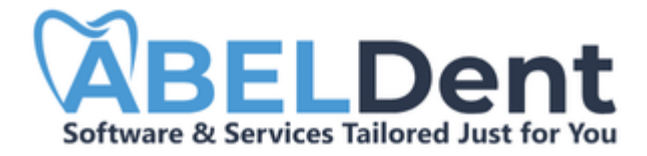

### Desktop

If you selected the Create Desktop Shortcut option, a folder will appear on your desktop:

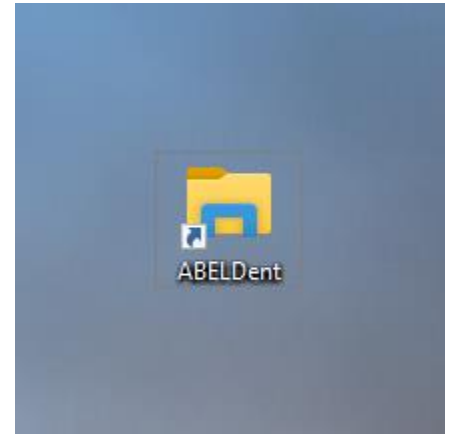

- 1. Double Click the ABELDent Folder
- 2. The folder opens with ABELDent shortcuts:

|                                                                                    | ABELDent                           |                                                                                                    |                                              |                                                                                                    | >                                                                | ×    |
|------------------------------------------------------------------------------------|------------------------------------|----------------------------------------------------------------------------------------------------|----------------------------------------------|----------------------------------------------------------------------------------------------------|------------------------------------------------------------------|------|
| File Home                                                                          | Share View                         |                                                                                                    |                                              |                                                                                                    | ^                                                                | ?    |
| Pin to Quick Copy Pa<br>access Clipt                                               | Cut Copy path Rest shortcut        | Move<br>to*<br>Copy<br>to*<br>Copy<br>to*<br>Copy<br>to*<br>Copy<br>to*<br>Copy<br>to*<br>Copy<br>to* | New<br>folder<br>New                         | Properties<br>• Open<br>• Open<br>• Open                                                                | Select all                                                       | n    |
| $\leftarrow \rightarrow \cdot \uparrow$                                            | « Windows > Start Me               | nu > Programs > ABELDent                                                                              | ٽ ~                                          | Search ABELDent                                                                                         | م                                                                | 2    |
| <ul> <li>Downloads</li> <li>Documents</li> <li>Pictures</li> <li>Videos</li> </ul> | * ^ Ni<br>* 6<br>* 6<br>* 6<br>* 6 | ABELDent Chat<br>ABELDent<br>AUTHORIZATION Manager<br>Messaging Administration<br>Time Clock          | Date<br>2024<br>2024<br>2024<br>2024<br>2024 | modified<br>-07-18 11:20 AM<br>-07-18 11:20 AM<br>-07-18 11:20 AM<br>-07-18 11:20 AM<br>-07-18 11:20 AM | Type<br>Shortcut<br>Shortcut<br>Shortcut<br>Shortcut<br>Shortcut | Size |
| 6 items                                                                            | ~ <                                | Uninstall ABELDent                                                                                    | 2024                                         | -07-18 11:20 AM                                                                                         | Shortcut                                                         | >    |

3. Double click **ABELDent** to open ABELDent

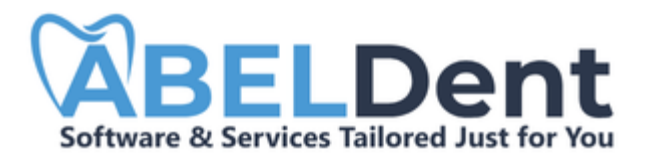

4. The login screen appears:

| Ø         | × |
|-----------|---|
| User Name |   |
|           |   |
| Password  |   |
|           |   |
|           |   |

### Windows Explorer

Users can navigate directly to the folder containing the ABELDent.exe Application by accessing the Install Dir (as defined in step 12 during installation).

After accessing the installation directory, simply find ABELDent.exe and double-click to open ABELDent

| 📙   🛃 🛄 🖛   ABELDent                                                                                                    |                              |                                                                                                    |                                                                        | _                                             | o x |
|----------------------------------------------------------------------------------------------------|------------------------------|----------------------------------------------------------------------------------------------------|------------------------------------------------------------------------|-----------------------------------------------|-----|
| File Home Share View                                                                                                    |                              |                                                                                                    |                                                                        |                                               | ~ 🕐 |
| Image: Application of the state of the state of the | hortcut Move Copy to Copy    | The with the first second second seco | □     Open ▼     □       □     Edit     □       ties     □     History | Select all<br>Select none<br>Invert selection |     |
| Clipboard                                                                                                    | Organize                     | New                                                                                                    | Open                                                                   | Select                                        |     |
| $\leftarrow$ $\rightarrow$ $\checkmark$ $\Uparrow$ $\blacksquare$ $\Rightarrow$ This PC $\Rightarrow$ L                                                                                                    | ocal Disk (C:) > ABELDent >  | ~                                                                                                    | ට Search ABELD                                                         | ent                                           | Q   |
| 🖈 Quick access                                                                                                    | ^ Name                       | Date modified                                                                                                    | Туре                                                                   | Size                                          | ^   |
| Deskton                                                                                                    | ABELDent Chat                | 2024-07-18 11:20 AM                                                                                                    | File folder                                                            |                                               |     |
| Develoade                                                                                                    | 🔄 bin                        | 2024-07-18 11:20 AM                                                                                                    | File folder                                                            |                                               |     |
|                                                                                                    | Data                         | 2024-07-18 11:20 AM                                                                                                    | File folder                                                            |                                               |     |
| Documents 🖈                                                                                                    | ElectronicClaims             | 2024-07-18 11:20 AM                                                                                                    | File folder                                                            |                                               |     |
| 📰 Pictures 🛛 🖈                                                                                                    | ENV                          | 2024-07-18 11:20 AM                                                                                                    | File folder                                                            |                                               |     |
|                                                                                                    | Fdats                        | 2024-07-18 11:20 AM                                                                                                    | File folder                                                            |                                               |     |
| 💾 Videos 🛷                                                                                                    | fr-CA                        | 2024-07-18 11:20 AM                                                                                                    | File folder                                                            |                                               |     |
|                                                                                                    | Gateway                      | 2024-07-18 11:20 AM                                                                                                    | File folder                                                            |                                               |     |
|                                                                                                    | LocalStorage                 | 2024-07-18 11:20 AM                                                                                                    | File folder                                                            |                                               |     |
|                                                                                                    | MASTSPEC                     | 2024-07-18 11:20 AM                                                                                                    | File folder                                                            |                                               |     |
|                                                                                                    | SentLM                       | 2024-07-18 11:20 AM                                                                                                    | File folder                                                            |                                               |     |
|                                                                                                    | ServerUpdater                | 2024-07-18 11:20 AM                                                                                                    | File folder                                                            |                                               |     |
|                                                                                                    | Services                     | 2024-07-18 11:20 AM                                                                                                    | File folder                                                            |                                               |     |
|                                                                                                    | Teeth3D                      | 2024-07-18 11:20 AM                                                                                                    | File folder                                                            |                                               |     |
|                                                                                                    | ABELAdo.exe                  | 2024-06-03 10:55 PM                                                                                                    | Application                                                            | 173 KB                                        |     |
|                                                                                                    | ABELAdo.exe.config           | 2024-07-18 11:20 AM                                                                                                    | CONFIG File                                                            | 20 KB                                         |     |
|                                                                                                    | 💕 abeladvantage.chm          | 2024-05-15 12:57 PM                                                                                                    | Compiled HTML                                                          | 46,927 KB                                     |     |
|                                                                                                    | ABELDent.Application.dll     | 2024-06-03 10:55 PM                                                                                                    | Application exten                                                      | 4 KB                                          |     |
|                                                                                                    | ABELDentAnalytics.dll        | 2024-06-03 10:55 PM                                                                                                    | Application exten                                                      | 485 KB                                        |     |
|                                                                                                    | ABELDentAnalytics.dll.config | 2024-06-03 10:55 PM                                                                                                    | CONFIG File                                                            | 18 KB                                         |     |
|                                                                                                    | ABELDentConfigurator.dll     | 2024-06-03 10:55 PM                                                                                                    | Application exten                                                      | 20 KB                                         |     |
| 435 items 1 item selected State                                                                                                    | 22 Shared                    |                                                                                                    |                                                                        |                                               |     |

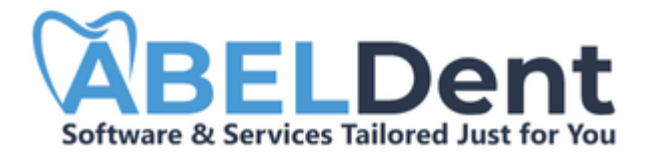

# Logging in

To begin using ABELDent Freemium, Login with **Username: Terry** and **Password: Terry** 

After completing the installation process, continue the steps to get the most out of ABELDent.

### Step 2: Start using ABELDent Step 3: Learn ABELDent using our Learning Management System (LMS)

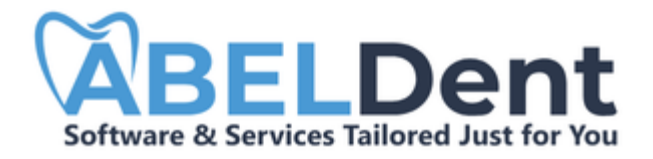

## Uninstalling ABELDent

Uninstalling ABELDent from your system is simple, either via the:

- Desktop ABELDent Folder
  - a. Open the ABELDent Folder placed on your Desktop
  - b. Double-click Uninstall ABELDent
  - c. Proceed through the Uninstaller for ABELDent
- Windows Add or Remove Programs
  - d. Open the Add or Remove Programs utility (Click Windows button > type: "Add or Remove" > select Add or Remove Programs)
  - e. Search for ABELDent in the Search Apps field
  - f. Click the 3 dots next to ABELDent
  - g. Select Uninstall

The ABELDent Uninstaller does not remove the additional programs installed during initial ABELDent. To uninstall those programs as well, simply search for "SQL" in Windows Add or Remove programs and uninstall both:

Microsoft SQL Server 2012 Native Client

Microsoft SQL Server 2022 Express LocalDB